## Comment ajouter un nouveau satellite pour le récepteur ECHOLINK IBERO 5

1) Appuyez sur le bouton **'Menu'** de votre télécommande pour accéder à l'interface principale du récepteur

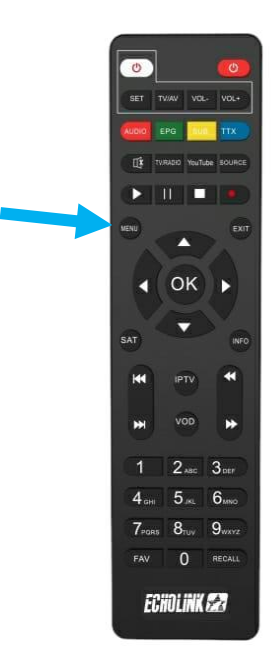

### 2) Appuyez sur 'Installation'

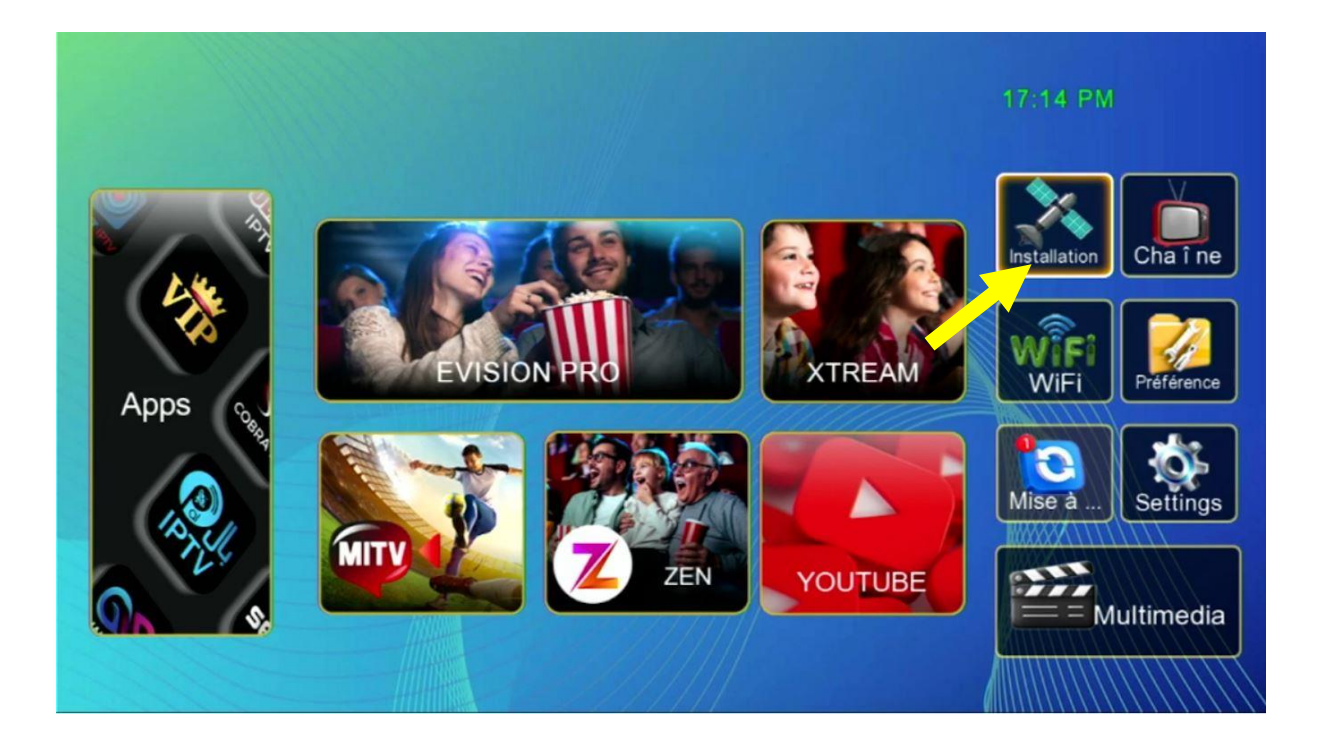

### 3) Appuyez sur **'Liste de Satellites'**

| Réglage de l'antenne<br>Liste de satellites<br>Liste de transpondeurs<br>Réglage de moteur<br>Réglage de limites | ion            |
|----------------------------------------------------------------------------------------------------|----------------|
|                                                                                                    |                |
|                                                                                                    |                |
| Déplacez OK Entrer Ext Quit.                                                                                     | trer Ext Quit. |
|                                                                                                    |                |

# 4) Appuyez sur le bouton rouge de votre télécommande pour ajouter un nouveau satellite

| Liste de satellites |                  |                        |                         |  |  |
|---------------------|------------------|------------------------|-------------------------|--|--|
|                     |                  |                        |                         |  |  |
| No.                 | Nom de satellite | Position               | Longitude               |  |  |
| 0001                | Nilesat 101/102  | Ouest                  | 007.0                   |  |  |
| 0002                | Hotbird          | Est                    | 013.0                   |  |  |
| 0003                | Badr 4/5/6       | Est                    | 026.0                   |  |  |
| 0004                | Hispasat 1C/1D/  | Ouest                  | 030.0                   |  |  |
| 0005                | Eutelsat36B/Exp  | Est                    | 036.0                   |  |  |
| 0006                | Eutelsat 12 Wes  | Ouest                  | 012.5                   |  |  |
| 0007                | Eutelsat 28A/As  | Est                    | 028.2                   |  |  |
| 0008                | Turksat 42E      | Est                    | 042.0                   |  |  |
| Force               |                  | □ 97% Qualit é:        | 0%                      |  |  |
|                     | Ajouter          | 🗉 Editer 🛛 🔲 Supprii   | mez 🛛 🔲 Balayage        |  |  |
| Déplacez            | « » Page + - 0   | K Sélection info Régla | age de l'antennet Quit. |  |  |

5) Tapez le nom du satellite puis son degré et ensuite cliquez sur OK pour l'ajouter à la liste

|                                              |                                  | Liste                               | de sate                  | llites                           |                                                    |      |
|----------------------------------------------|----------------------------------|-------------------------------------|--------------------------|----------------------------------|----------------------------------------------------|------|
|                                              |                                  |                                     |                          |                                  |                                                    |      |
| No.                                          | Nom de s                         | atellite                            | Posi                     | tion                             | Longitude                                          |      |
| 0001                                         | Nile                             | Ajo                                 | uter sate                | ellite                           | 007.0                                              |      |
| 0002<br>0003<br>0004<br>0005<br>0006<br>0007 | E<br>Hisj<br>Eute<br>Eute<br>Eut | lom de satell<br>Positio<br>Longitu | No.<br>lite<br>on<br>ide | 57<br>astra 19.2<br>Est<br>019.2 | 013.0<br>026.0<br>030.0<br>036.0<br>012.5<br>028.2 |      |
| 8000                                         | Turksa                           | t 42E                               | E                        | st                               | 042.0                                              |      |
| Force                                        | 🗖 Ajo                            | uter 🗖                              | 92% C<br>Editer          | Qualit é:                        | Balayage                                           | 0%   |
| Déplacez                                     | « » Page                         | +- ОК                               | Sélectio                 | on info Réglage o                | le l'antenne <sup>Exit</sup> Q                     | uit. |

#### Le nouveau satellite va apparaitre à la dernière ligne de la liste des satellites

|          | L                | iste de satellites          |                      |
|----------|------------------|-----------------------------|----------------------|
|          |                  |                             |                      |
| No.      | Nom de satellite | Position                    | Longitude            |
| 0050     | GSAT 15          | Est                         | 093.5                |
| 0051     | ABS 2            | Est                         | 075.0                |
| 0052     | Yamal 401 C      | Est                         | 090.0                |
| 0053     | Yamal 401 KU     | Est                         | 090.0                |
| 0054     | Rascomstar       | Est                         | 002.9                |
| 0055     | Yamal            | Est                         | 055.0                |
| 0056     | Belintersat      | Est                         | 051.5                |
| 0057     | astra 19.2       | Est                         | 019.2                |
| Force    |                  | □ 91% Qualit é:             | 0%                   |
|          | Ajouter          | Editer Supprimez            | 🔲 Balayage           |
| Déplacez | « » Page + -     | OK Sélection info Réglage d | le l'antenne 🛤 Quit. |

# Félicitation, le nouveau satellite a été ajouté avec succès

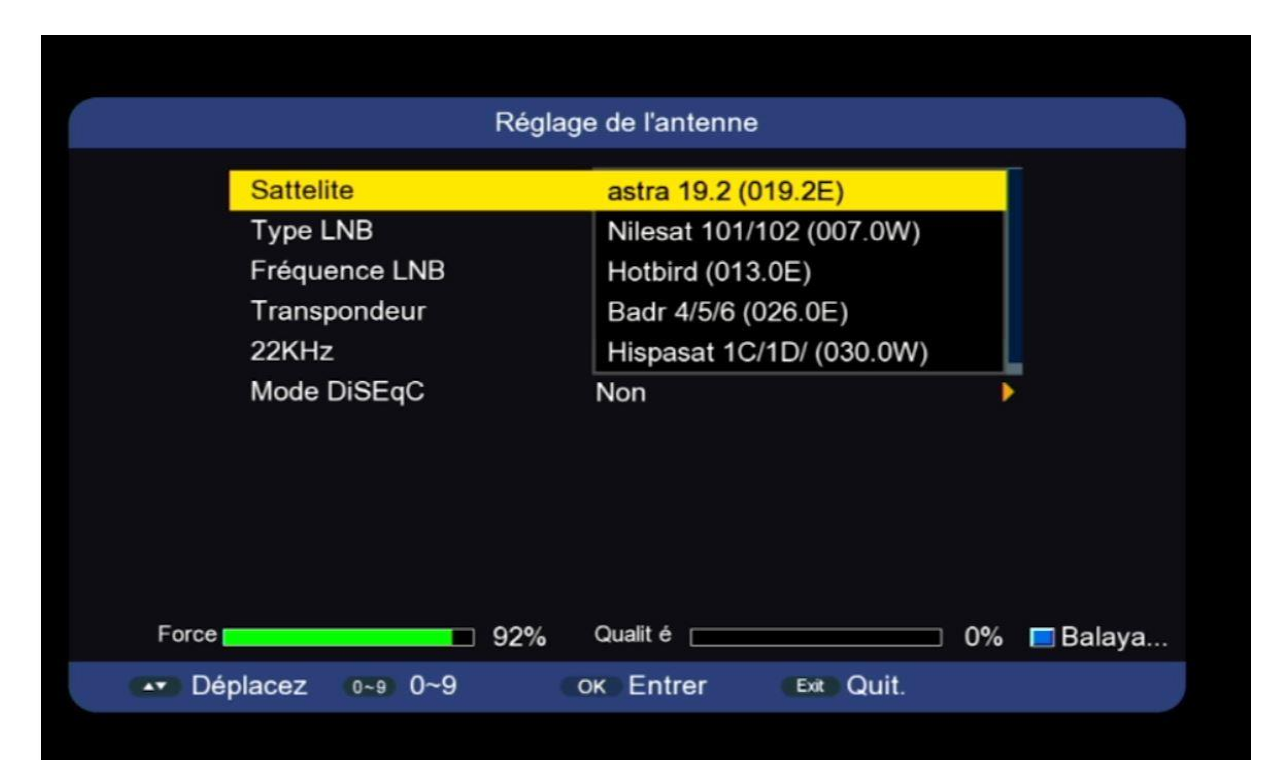

#### Nous espérons que cet article sera utile